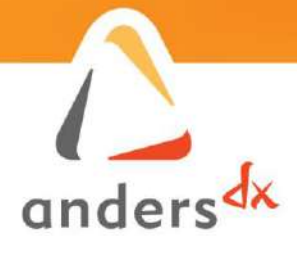

# Starterkit-N2930 Bay Trail Pico

## Quick Start Guide

Doc Number: DX86\_QSG02 Issue 3

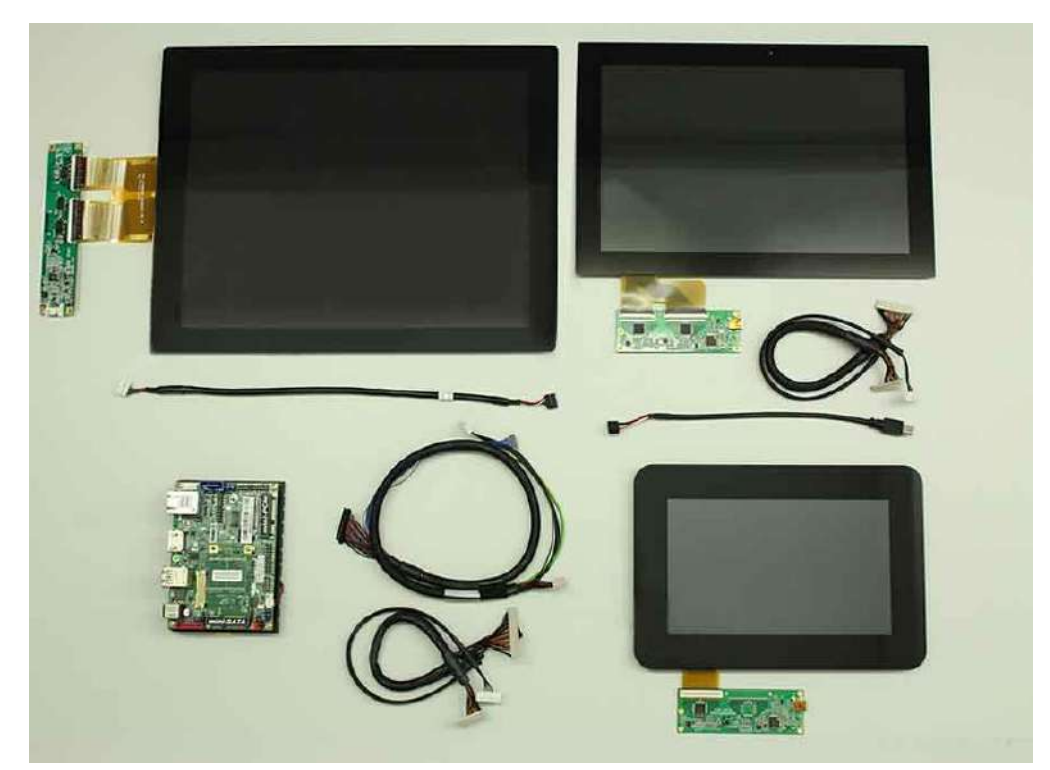

### Introduction

Starterkit-N2930 Bay Trail Pico is an all in one evaluation kit allowing you to begin the development of your product with ease.

The platform comprises a choice of high-performance PCAP multi-touch TFT displays pre-integrated with an Intel Bay Trail 64-bit quad core N2930 CPU module.

The evaluation kit contains all the necessary accessories you need meaning you can get off to a flying start.

### **Key Features**

Intel Quad Core Bay Trail CPU

7.0", 10.1" or 12.1" Display choice

Projected Capacitive Touchscreen Displays

Integrated 7th Intel Graphics

Multiple I/O, Communications

Win Emb 7/ Win 10 Ent LTSB / Linux

Create the Vision, Display the Future

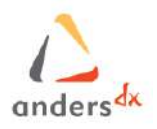

### **Document History**

| Date       | Revision | Description                                                                                                    | Authored   | Approved           |
|------------|----------|----------------------------------------------------------------------------------------------------|------------|--------------------|
| 24/03/2017 | A        | Document created                                                                                                    | Kou Zhe    | Product<br>Manager |
| 31/3/2017  | В        | SW Installation Section added                                                                                                    | C. Madella | Product<br>Manager |
| 31/3/2017  | 1        | External Release                                                                                                    | C. Madella | Product<br>Manager |
| 28/04/2017 | 2        | Product name changed<br>Cover Page updated<br>Layout updated<br>Display features added<br>Mechanical Information added<br>Support links changed | G. Losito  | Product<br>Manager |
| 24/07/2018 | 3        | OS information updated                                                                                                    | G. Losito  | Product<br>Manager |

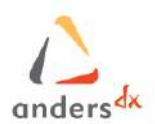

### Contents

| D | OCUN                     | IENT HISTORY              |
|---|--------------------------|---------------------------|
| 1 | 11                       | ITRODUCTION               |
|   | 1.1<br>1.2<br>1.3<br>1.4 | PURPOSE                   |
| 2 | P                        | ACKAGE DESCRIPTION        |
|   | 2.1                      | Package Content           |
| 3 | ľv                       | IECHANICAL INFORMATION    |
|   | 3.1                      | Carrier Board:            |
| 4 | A                        | SSEMBLY AND BASIC SET-UP  |
|   | 4.1<br>4.2<br>4.3        | Preliminary Boards Checks |
| 5 | 11                       | ISTALL SOFTWARE IMAGE     |
|   | 5.1<br>5.2               | WINDOWS IMAGES            |
| 6 | В                        | OOT UP AND DEVICE CONTROL |
| 7 | S                        | JPPORT RESOURCE           |

Page 3 of 18

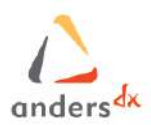

### **1** Introduction

#### 1.1 Purpose

This document is an introduction to the use of our Starterkit-N2930 Bay Trail Pico.

#### 1.2 Scope

This document is intended for all users that receive the platform for the first time.

### **1.3 Technical Assistance**

For more technical details, please visit the Starterkit-N2930 Bay Trail Product Wiki Page: <u>https://andersdx.atlassian.net/wiki/display/PROD86/Starterkit-N2930+Baytrail+Home</u>

or access our Customer Support portal for any issues and queries: <u>https://andersdx.atlassian.net/servicedesk/customer/dxsup</u>

1.4 Reference

Page 4 of 18

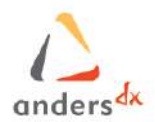

### 2 Package Description

The Starterkits-N2930 Bay Trail Pico is an all in one embedded solution with multi-touch display. The platform comprises high-performance PCAP multi-touch TFT displays pre-integrated with an INTEL Bay Trail 64-bit quad core N2930 CPU module and it supports 3 display variants:

| Size  | Features              |       |             |                            |                   |            |
|-------|-----------------------|-------|-------------|----------------------------|-------------------|------------|
|       | Resolution            | Touch | Orientation | Viewing Angle<br>(T/B/L/R) | Contrast<br>Ratio | Brightness |
| 7"    | 800 x 480<br>(WVGA)   | PCAP  | Landscape   | 80/80/80/80                | 400:1             | 400 cd/m2  |
| 10.1" | 1280 x 800<br>(WXVGA) | PCAP  | Landscape   | 85/85/85/85                | 800:1             | 290 cd/m2  |
| 12.1" | 1024 x 768<br>(XGA)   | PCAP  | Landscape   | 80/80/70/70                | 700:1             | 500 cd/m2  |

The evaluation kit contains all the necessary accessories and offers an easy start base for the development of your product.

*Note*: *Please, ensure you observe ESD precautions when handling this product.* 

#### 2.1 Package Content

#### Common content:

| Package content                                     | Part Number |
|-----------------------------------------------------|-------------|
| NC-885N WITH N2930 BAY TRAIL 4 CORE<br>Pico-ITX SBC | ELC-00039   |
| Accessory Package for DX86 range                    | DX86-ACC    |
| Storage: DX86 16GB mSATA 3ME MLC                    | ELC-00012   |
| Storage: DX86 8GB mSATA 3ME MLC                     | ELC-00018   |

Page 5 of 18

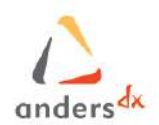

#### Optional content:

| Package content                                           | Part Number |
|-----------------------------------------------------------|-------------|
| WIFI Module (Azure) AW-NB159H(OB)<br>802.11 WiFi B/G/N BT | ELC-00237   |

### 7" display specific content:

| Package content                                          | Part Number     |
|----------------------------------------------------------|-----------------|
| 7" WVGA PCAP TFT Display                                 | SCF0700XXXGGU05 |
| Interface Kit for 7.0" WVGA<br>(SCF0700XXXGGU05) Display | IK86-001A       |

### 10.1" display specific content:

| Package content                                           | Part Number     |
|-----------------------------------------------------------|-----------------|
| 10.1" WXGA IPS PCAP TFT Display                           | SCX1001XXXGGU33 |
| Interface Kit for 10.1" WXGA<br>(SCX1001XXXGGU33) Display | IK86-002A       |

#### 12.1" display specific content:

| Package content                                          | Part Number     |
|----------------------------------------------------------|-----------------|
| 12.1" XGA PCAP TFT Display                               | LCX1201XXXGGU05 |
| Interface Kit for 12.1" XGA<br>(LCX1201XXXGGU05) Display | IK86-003A       |

<u>Note</u>: Please, make sure to have both the Part Number and the Serial Number handy when you contact Anders DX for provisioning and issue support.

Page 6 of 18

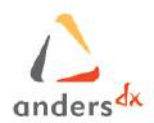

### 3 Mechanical Information

**3.1 Carrier Board:** Rear IO panel

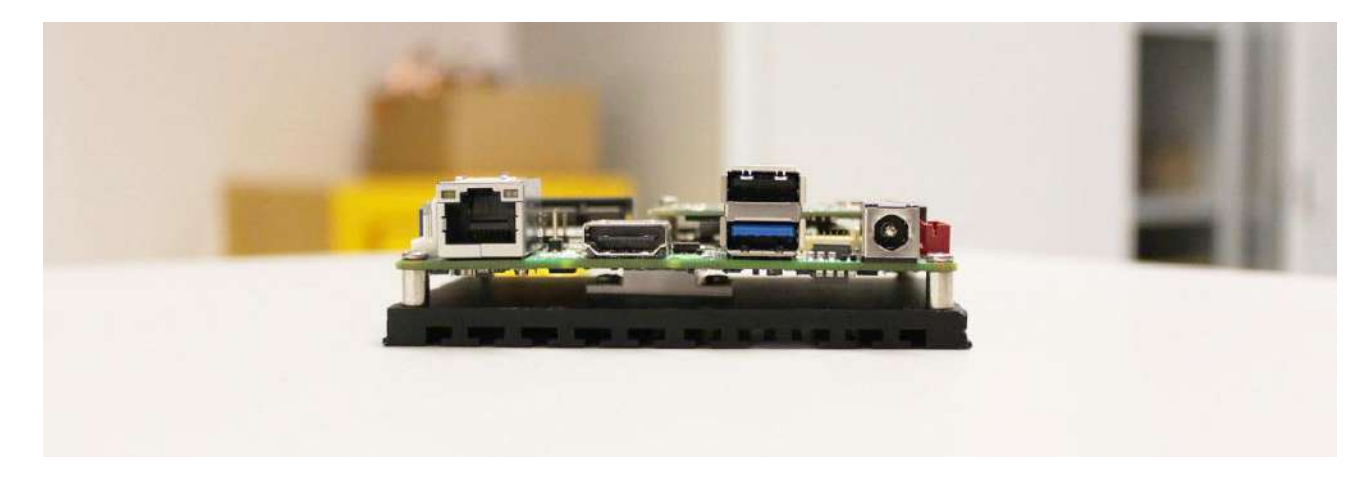

Front Side Diagram

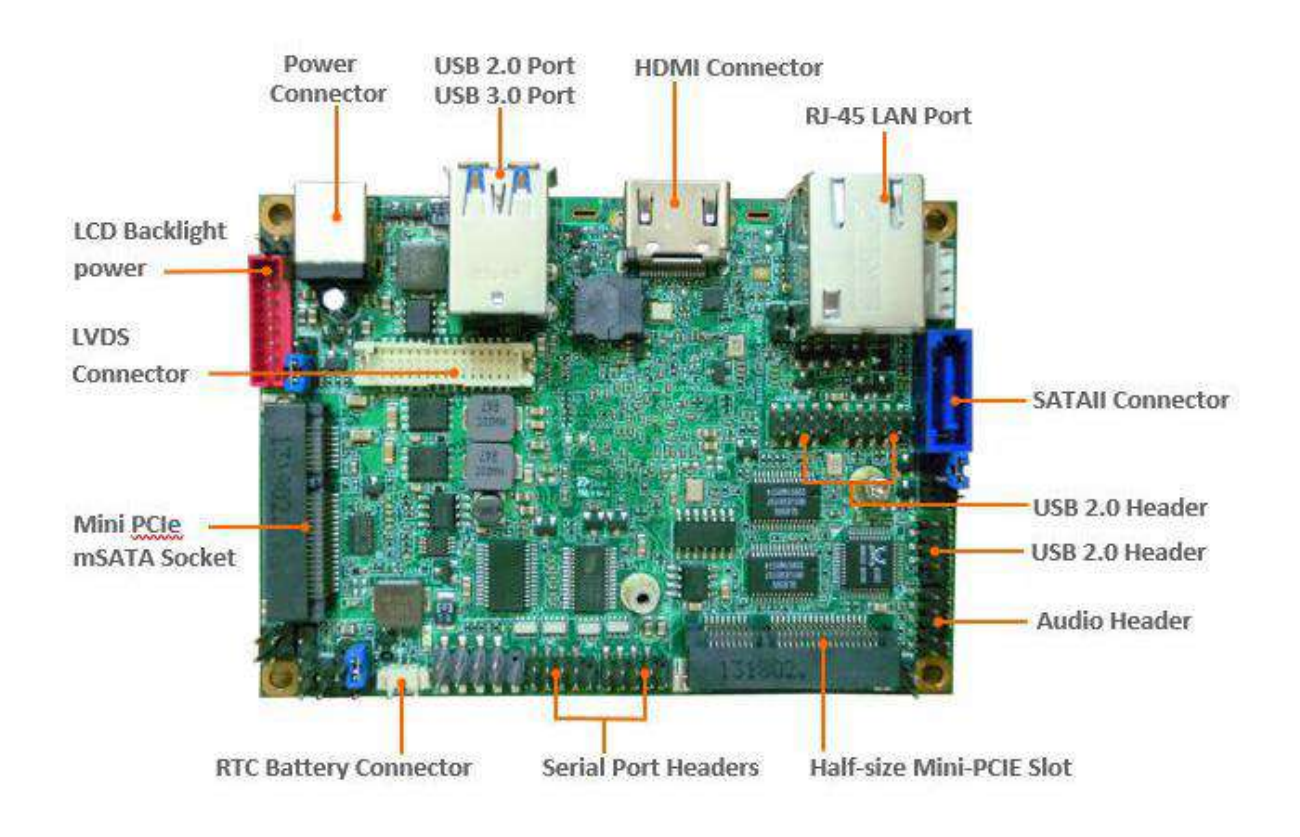

Page 7 of 18

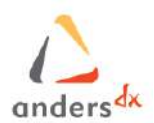

### 4 Assembly and Basic Set-Up

**4.1 Preliminary Boards Checks** 

Before power on the unit, please ensure JP3 is configured correctly on mother board.

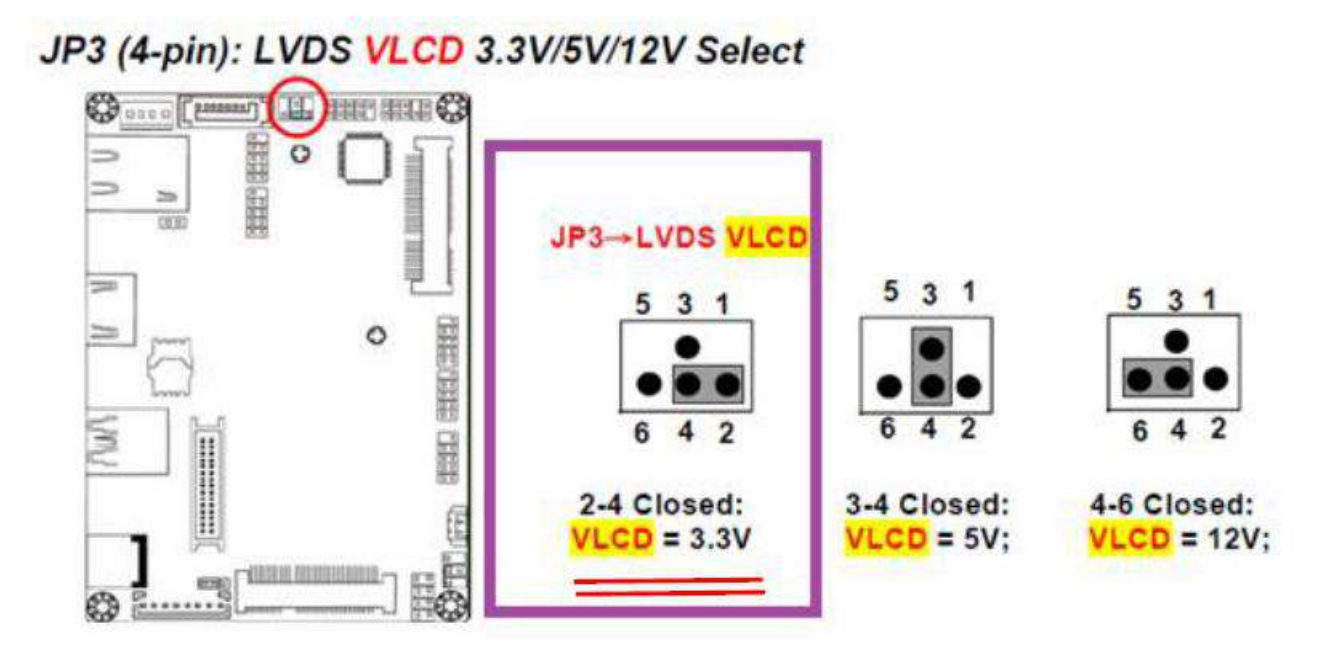

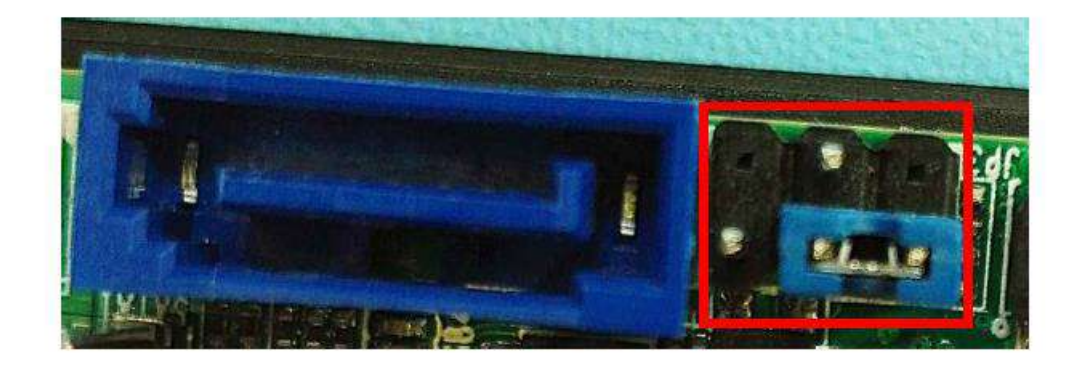

Page 8 of 18

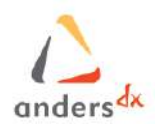

Depending on the Display variant you have received, before connecting the boards and powering it up, make sure the motherboard contains the jumper settings described in the table below:

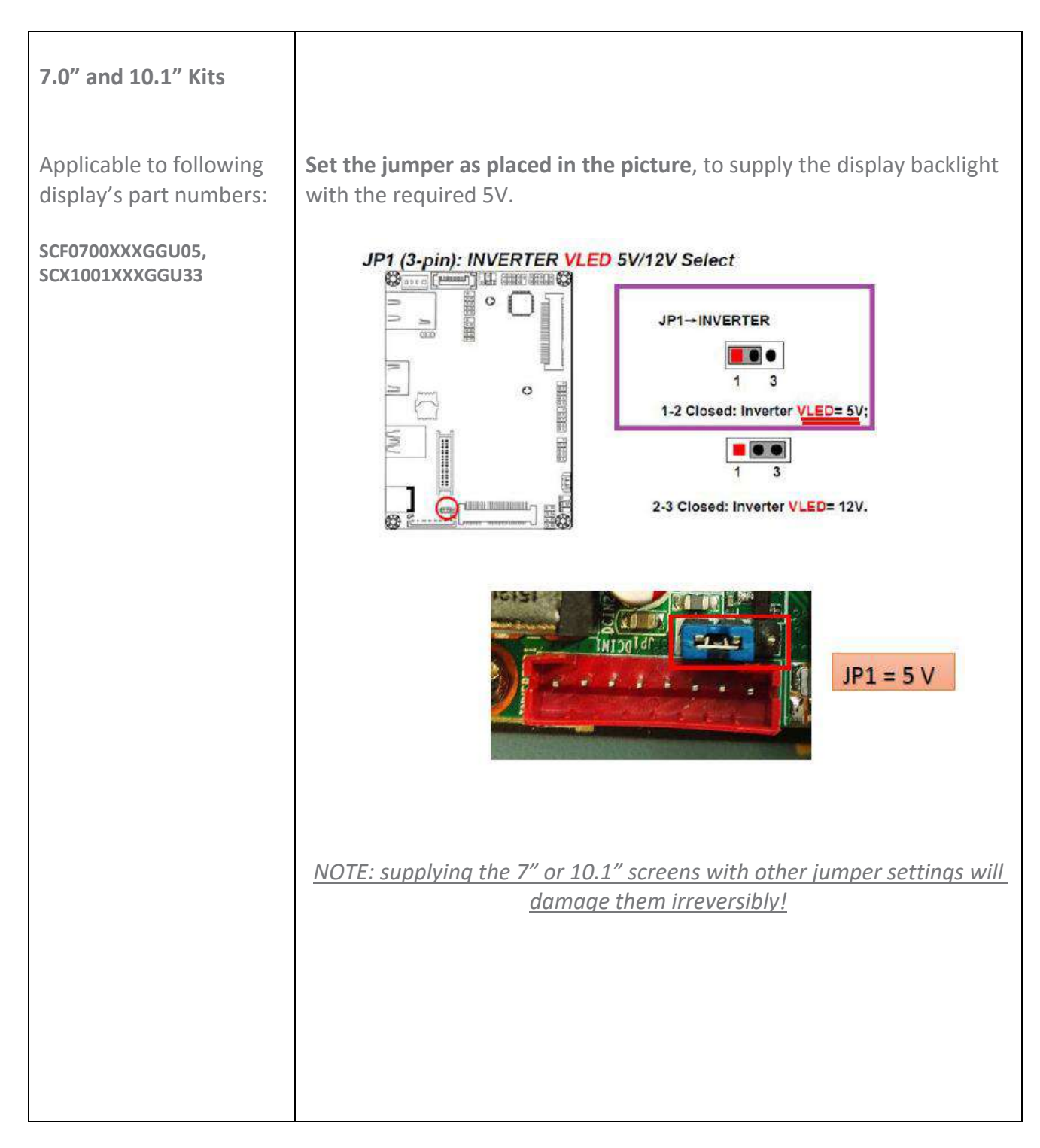

Page 9 of 18

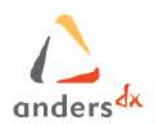

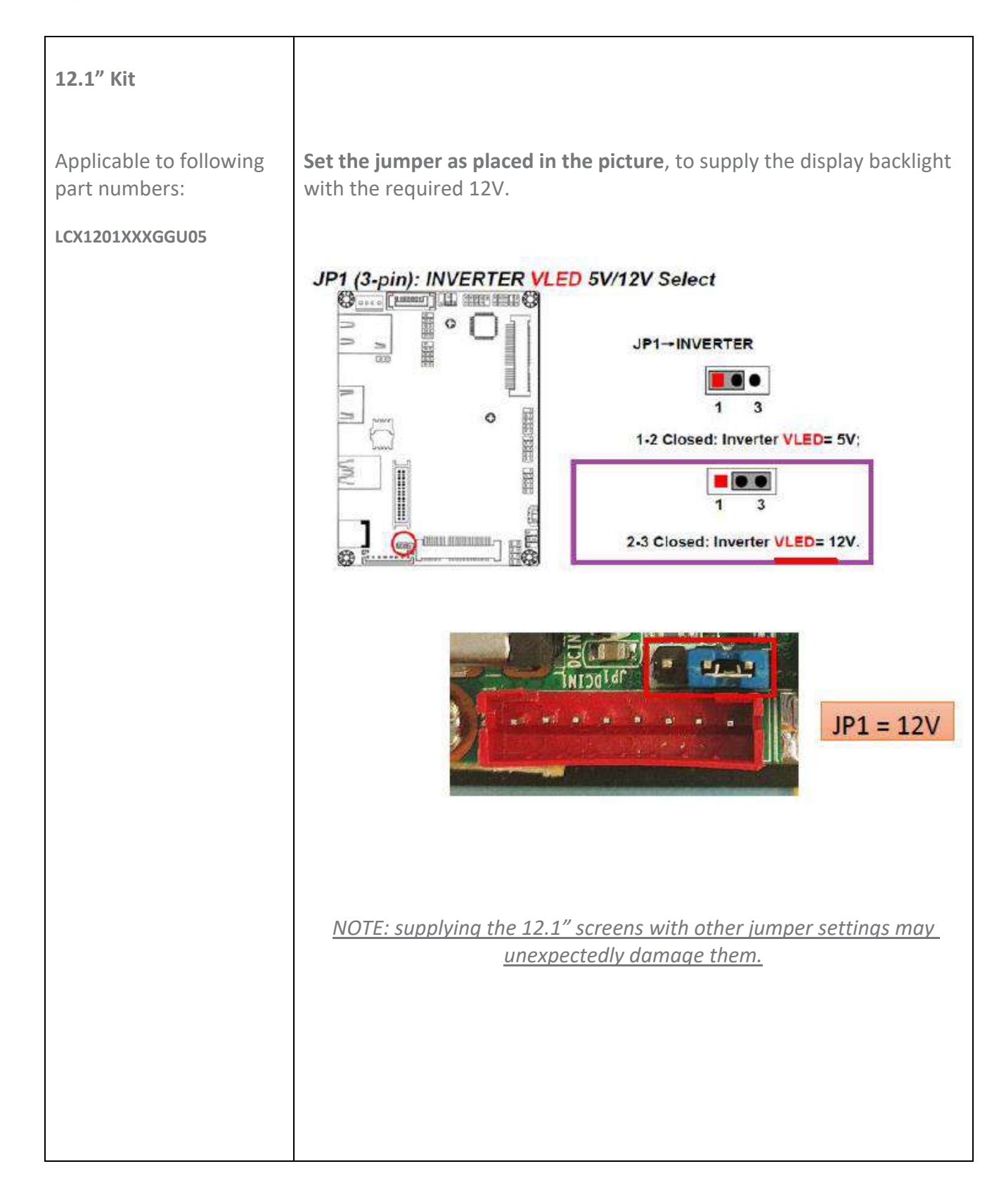

Page 10 of 18

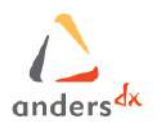

Next, please configure mother board into Automatic-Power-On mode.

#### J1 AT Mode (Automatic Power On)

Please close Pin 2 and Pin 4 of connector J1.

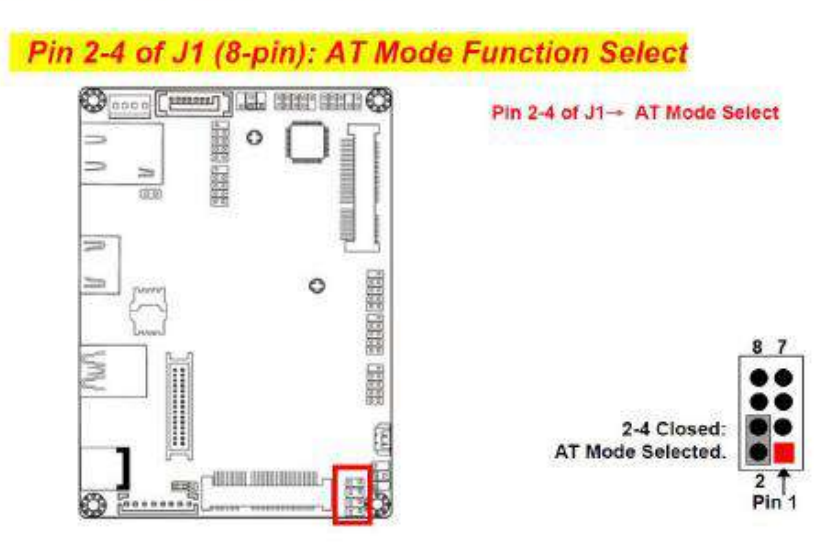

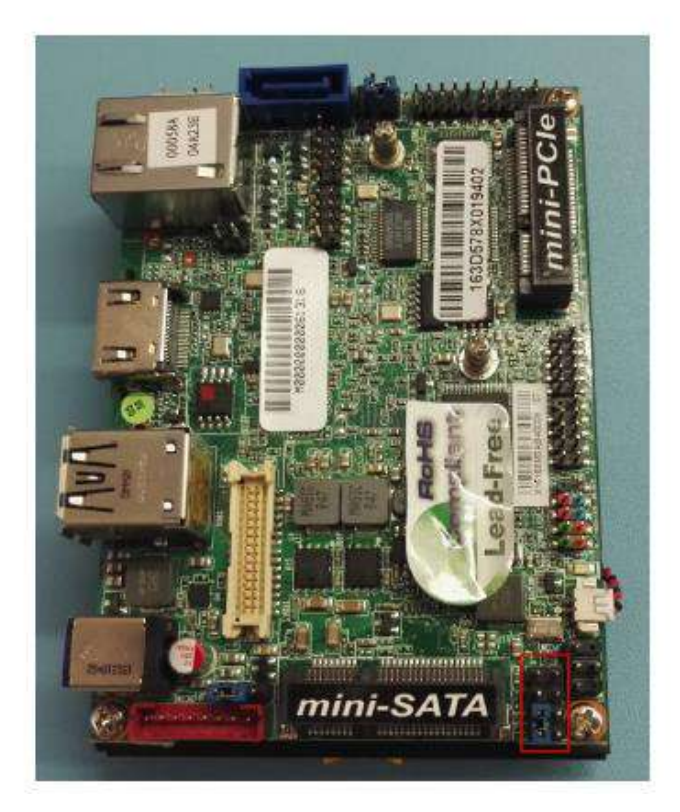

Page 11 of 18

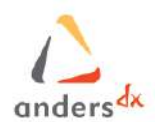

### 4.2 Boards Connections – 7" and 10.1" Reference

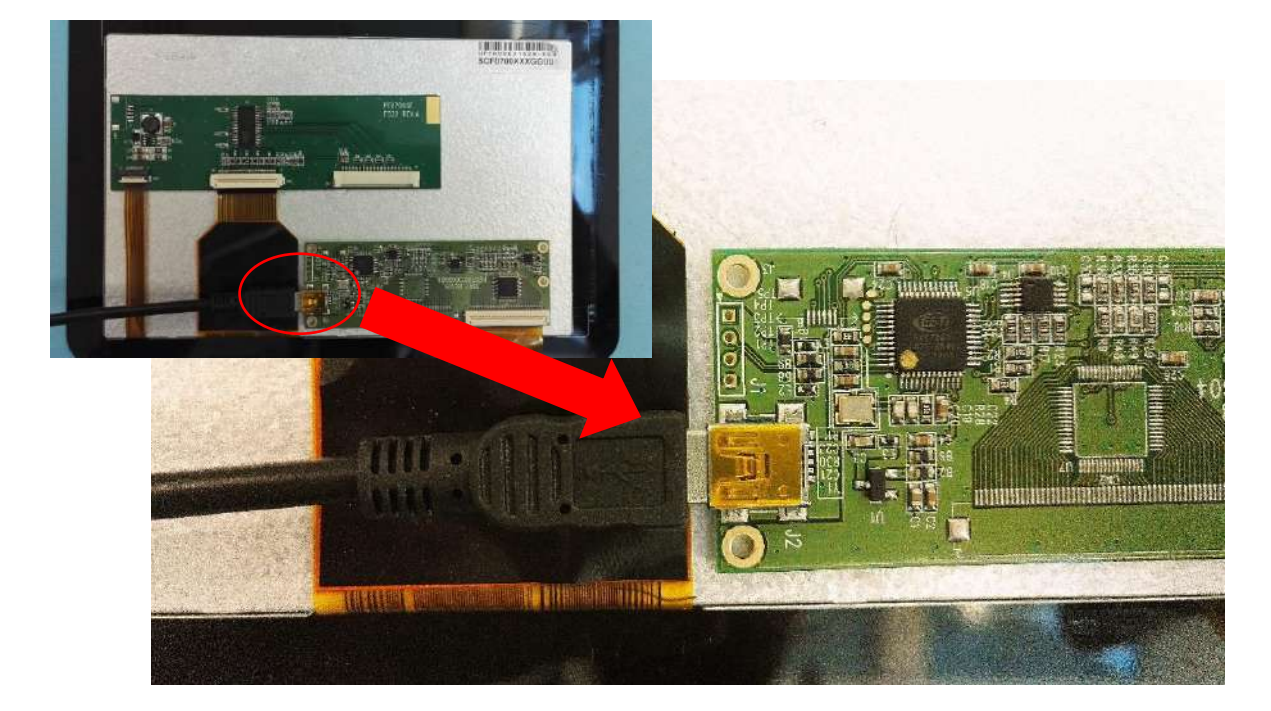

A. Connect the touch Panel USB connector:

**B.** Connect the lvds cable to the panel:

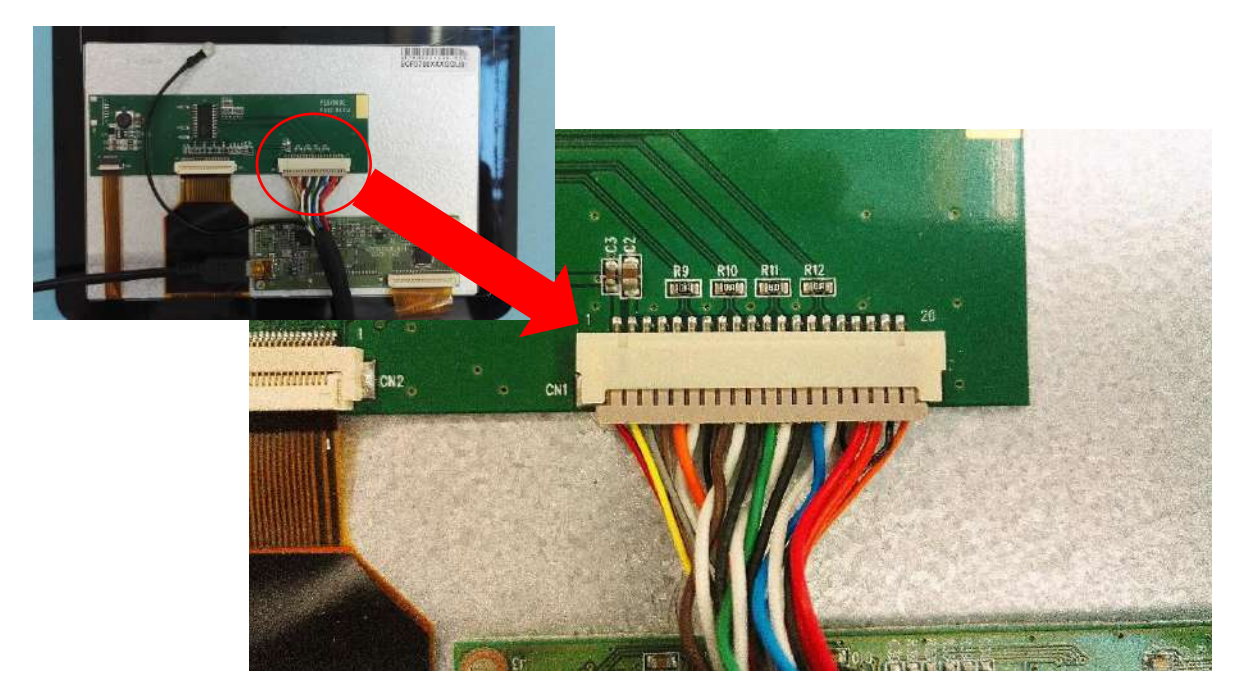

Page 12 of 18

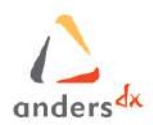

#### *C. Connect the motherboard:*

Insert LVDS Cable like below:

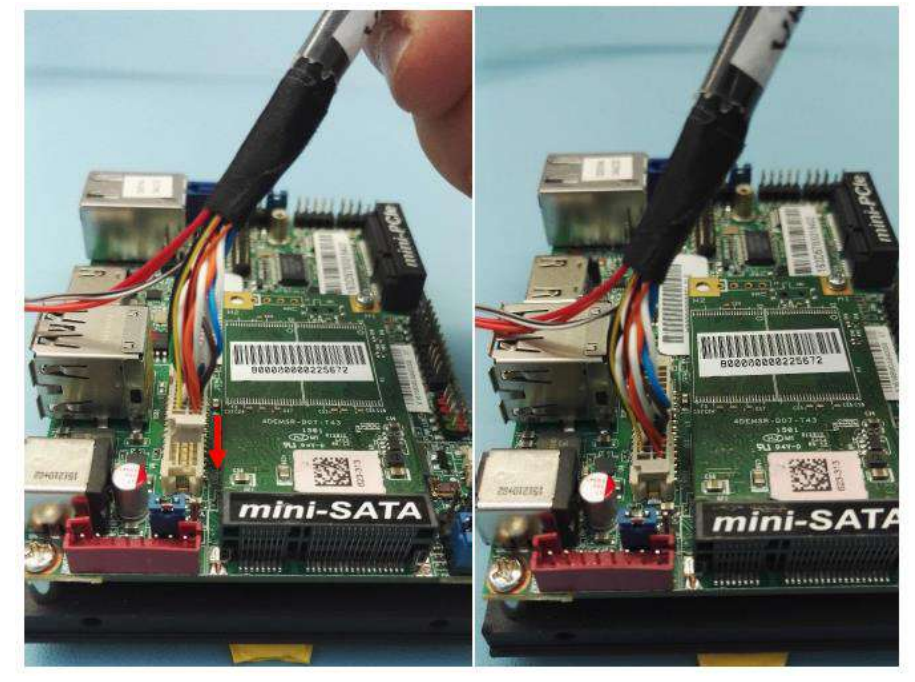

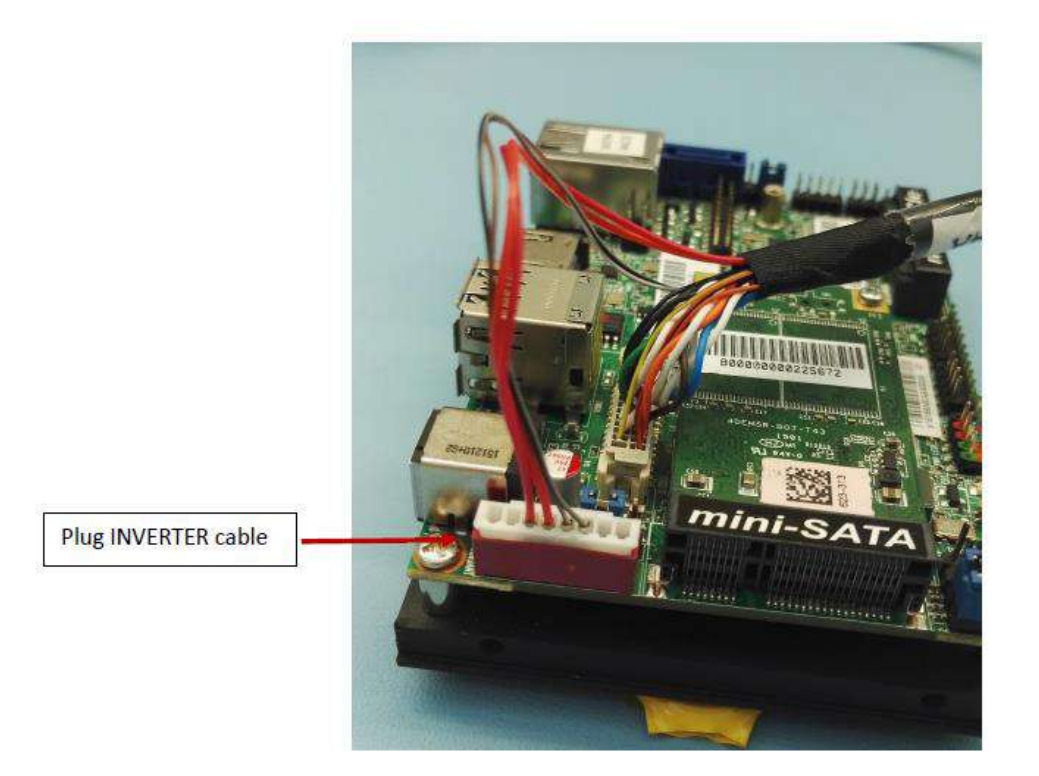

Page 13 of 18

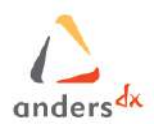

Insert USB Cable like below:

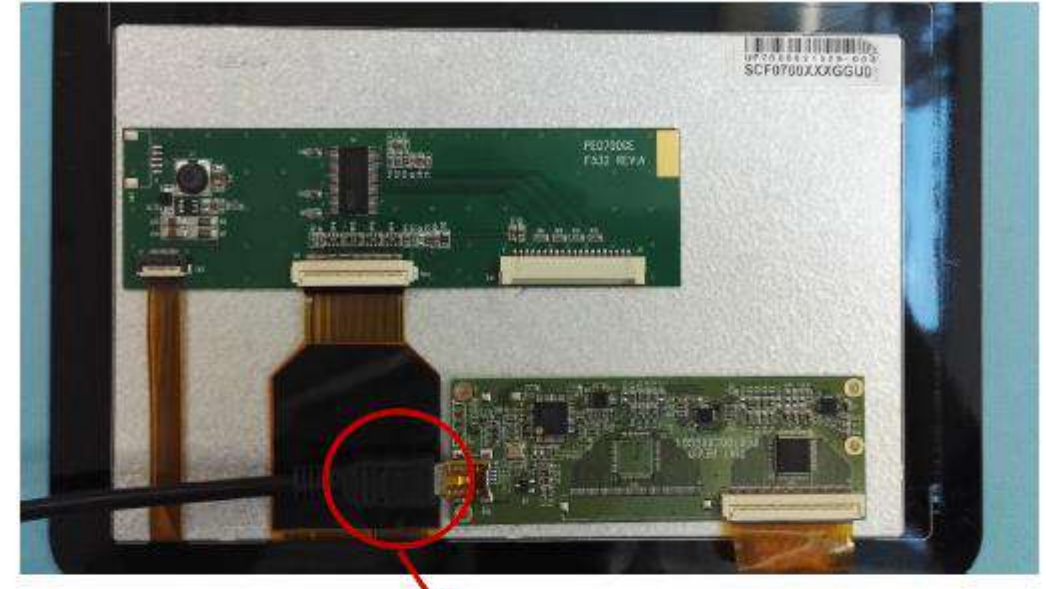

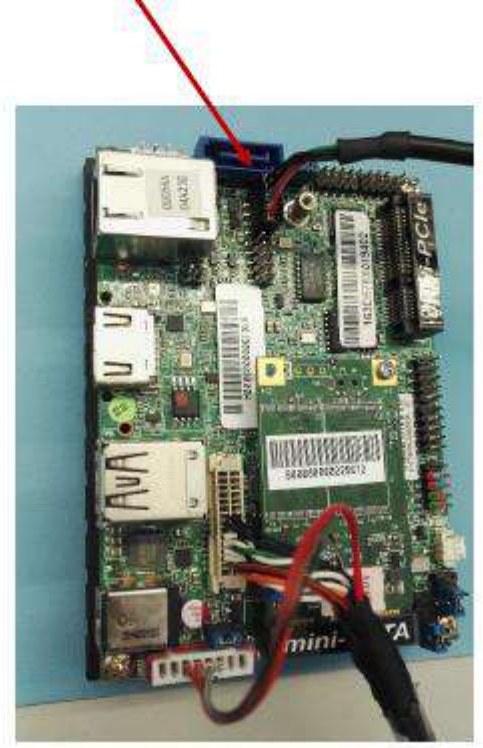

Page 14 of 18

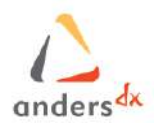

#### 4.3 Boards Connections - 12.1" Reference

A. Connect the touch Panel USB connector denoted in Blue Colour

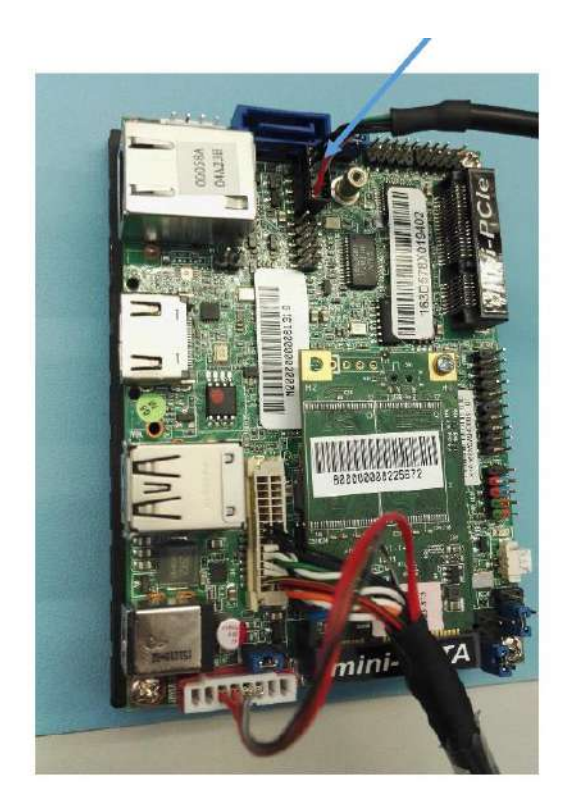

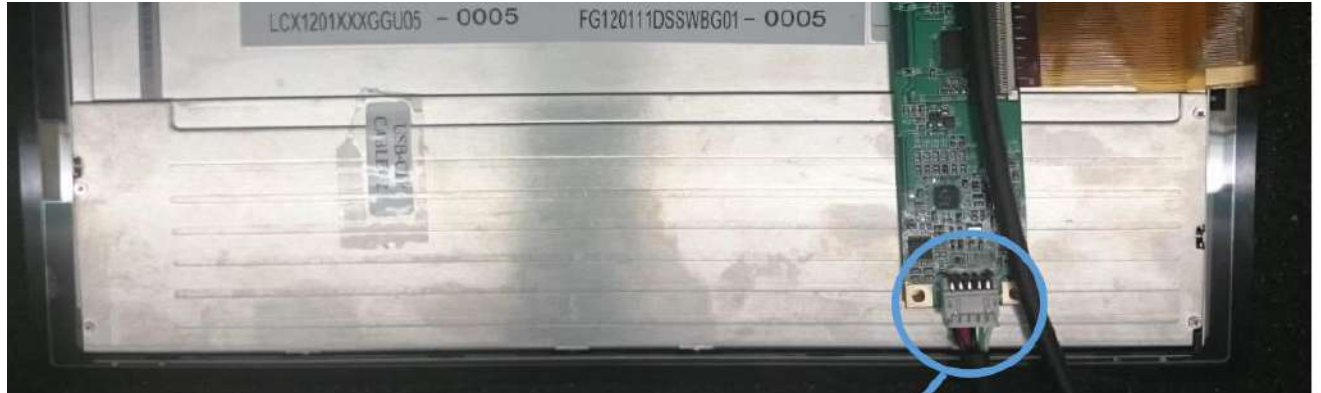

Page 15 of 18

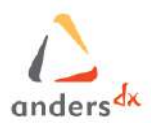

B. Connect the LVDS cable to the panel

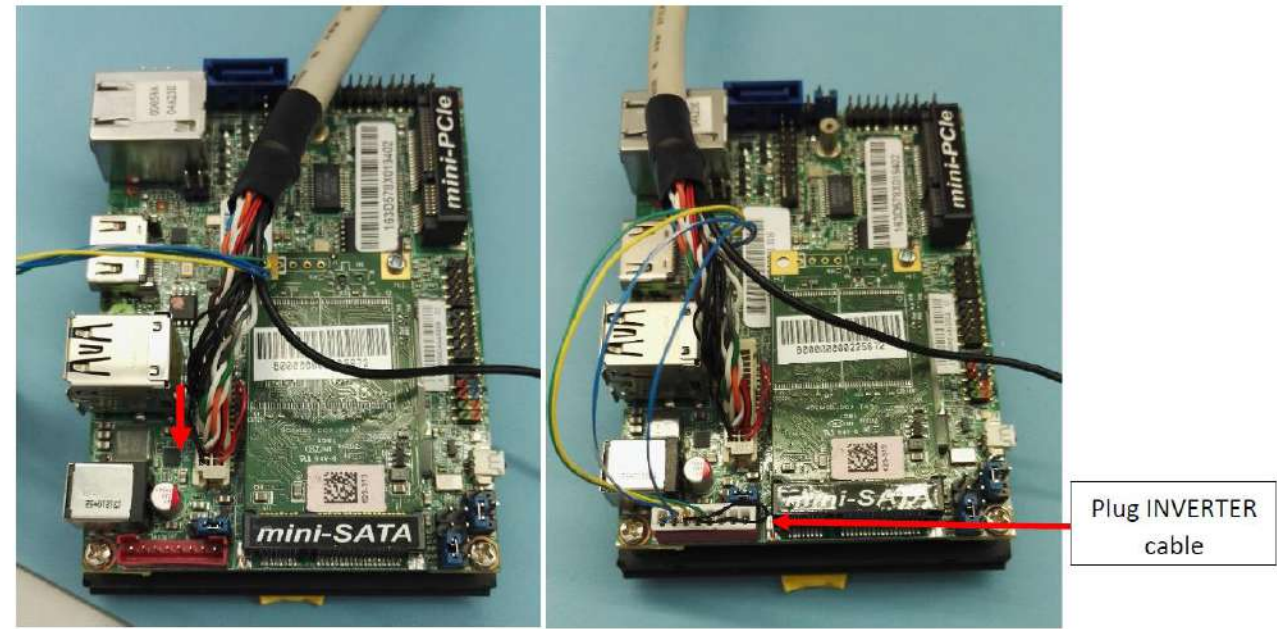

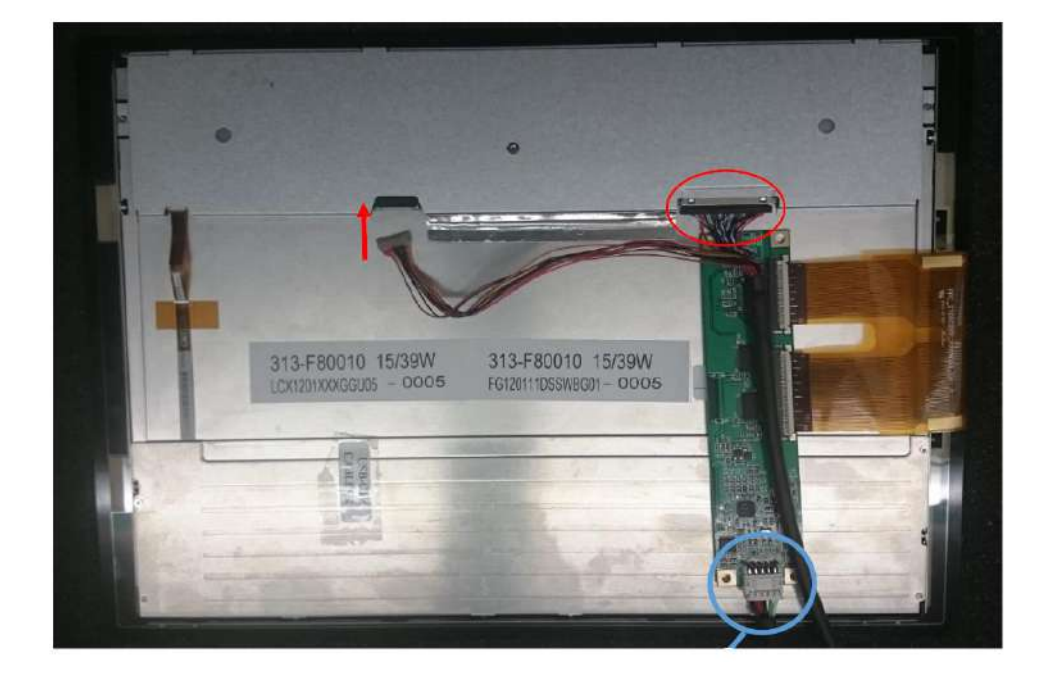

Page 16 of 18

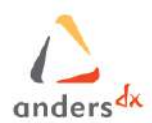

### 5 Install Software Image

#### 5.1 Windows Images

If you have ordered the Starterkits-N2930 Bay Trail Pico with Windows Embedded 7 or 10 Enterprise LTSB then you will have received the unit with the SW image pre-loaded. No SW installation procedure is required and you can skip to section 6.

#### 5.2 Linux Images

The Starterkits-N2930 Bay Trail Pico Pre-built Images for all variants can be found at below link: https://bitbucket.org/andersdx/starterkit-n2930-baytrail\_prebuilt\_images/downloads/?tab=tags

It's always advisable to download the latest release which will have the correspondent label "Latest\_Release". You can choose among .zip, .gz or .bz2 file format.

| Bitbucket Features Pricing           |                                                                                                | Find a repository Q                        | 🕜 English •       | Sign up    | Log in |
|--------------------------------------|------------------------------------------------------------------------------------------------|--------------------------------------------|-------------------|------------|--------|
| Starterkit-N2930 Baytrail_pr ACTIONS | Anders DX / DX86 / Starterkit-N2930 Baytrail_prebuilt_images Downloads Downloady Tags Branches |                                            |                   |            |        |
| ⊐Compare                             | Tag                                                                                            | Commit                                     | Date              | Download   | d      |
| -C Fork                              | Latest_Release                                                                                 | 6365ad2                                    | 2017-03-22        | zip - gz - | bZ     |
| NAVIGATION                           | Release_v1.0                                                                                   | 6365ed8                                    | 2017-03-22        | Np - gz -  | bz2    |
| <u>шl</u> Overview                   |                                                                                                | Downla                                     | ad Button         |            |        |
| Source                               |                                                                                                | Downic                                     | ad Button         |            |        |
| o Commits                            |                                                                                                |                                            |                   |            |        |
| 🔰 Branches                           |                                                                                                |                                            |                   |            |        |
| 🔁 Pull requests                      |                                                                                                |                                            |                   |            |        |
| Ø Pipelines NEW                      | Blog - Support - Plans & pricing - Documentation                                               | - API - Site status - Version info - Terms | ofservice Privacy | policy     |        |
| Downloads                            | JIRA Software Confluence Bamboo SourceTree HipChat                                             |                                            |                   |            |        |
|                                      | XAtlassian                                                                                     |                                            |                   |            |        |

Follow the instructions for installing the SW on the unit via USB stick on our Wiki page: <u>https://andersdx.atlassian.net/wiki/display/PROD86/Installation+SW+guide</u>

### 6 Boot Up and Device Control

Please insert the power supply provided, then this system will power on automatically.

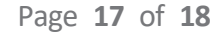

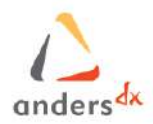

### 7 Support Resource

To visit our Starterkit-N2930 Bay Trail Pico Wiki support page - please click: <u>https://andersdx.atlassian.net/wiki/display/PROD86/Starterkit-N2930+Baytrail+Home</u>

Also, direct support is available by Support Portal (Service Desk). Please access: https://andersdx.atlassian.net/servicedesk/customer/portal/1

Page 18 of 18